## NAVODILA ZA PRIJAVO UČENCEV NA NEOBVEZNE IZBIRNE PREDMETE ZA ŠOLSKO LETO 2025/26

Prijava je mogoča do 7. 4. 2025

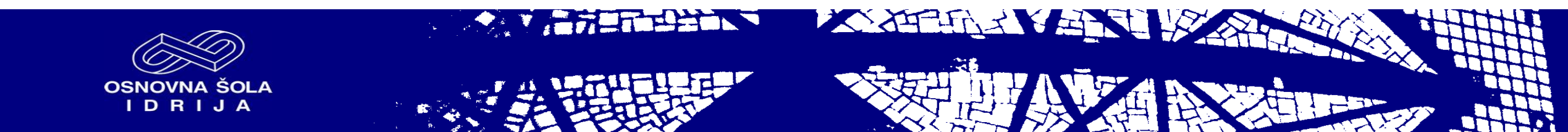

Vstopili ste na spletno stran <u>www.lopolis.si</u>

Ob prvem vstopu je potrebno spremeniti geslo.

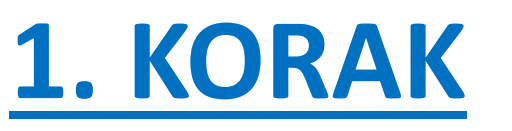

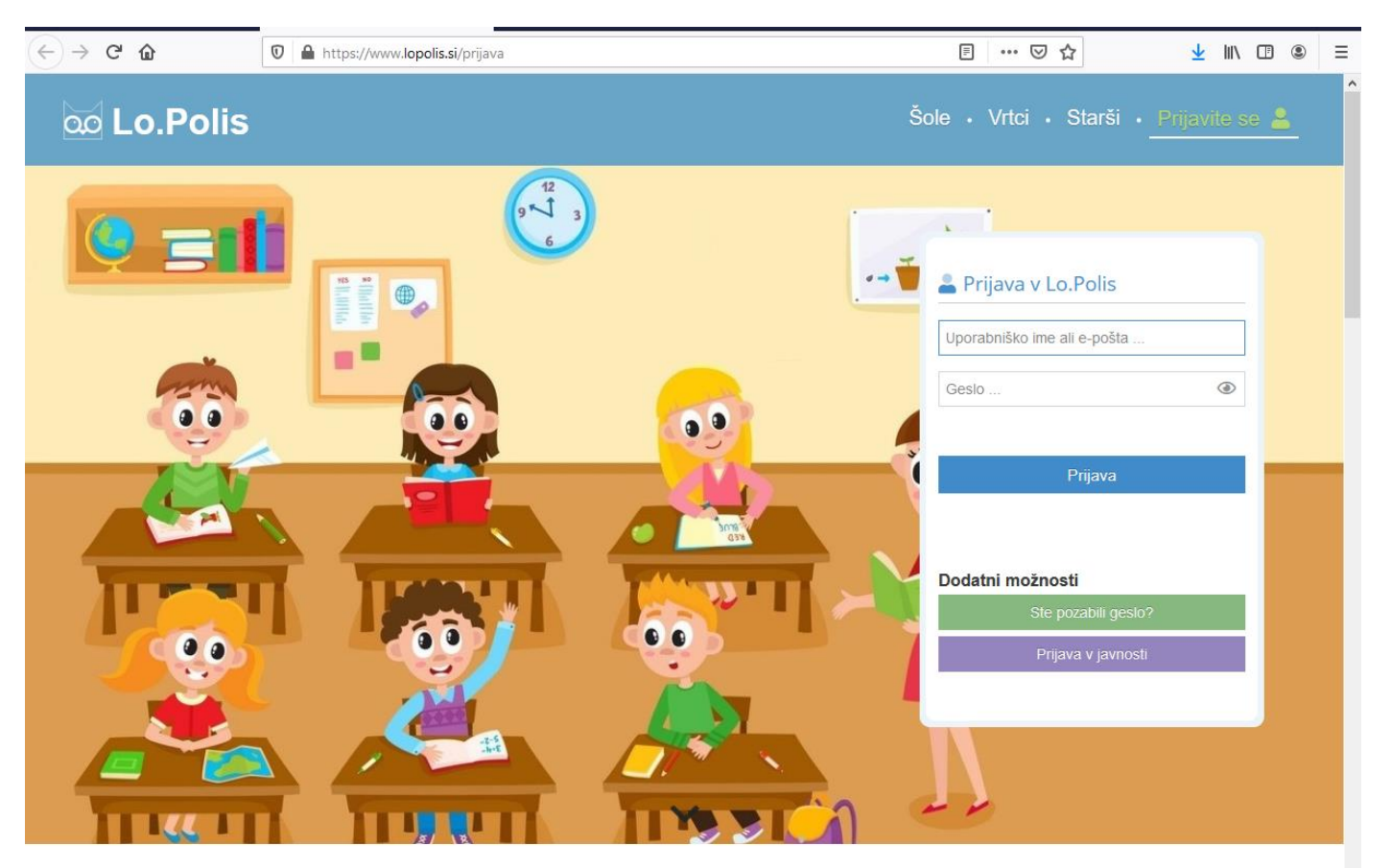

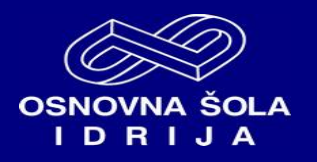

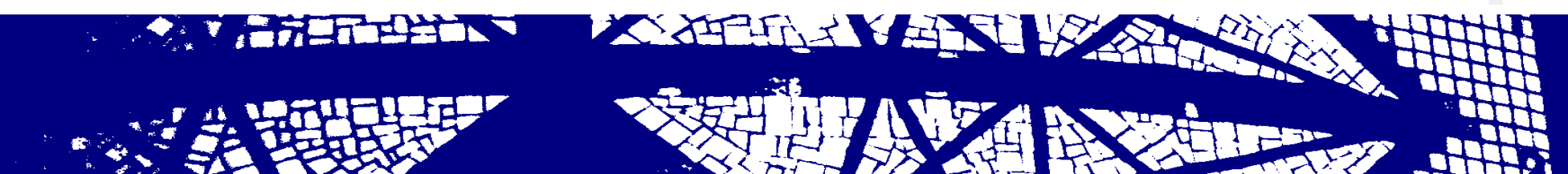

#### **2. KORAK**

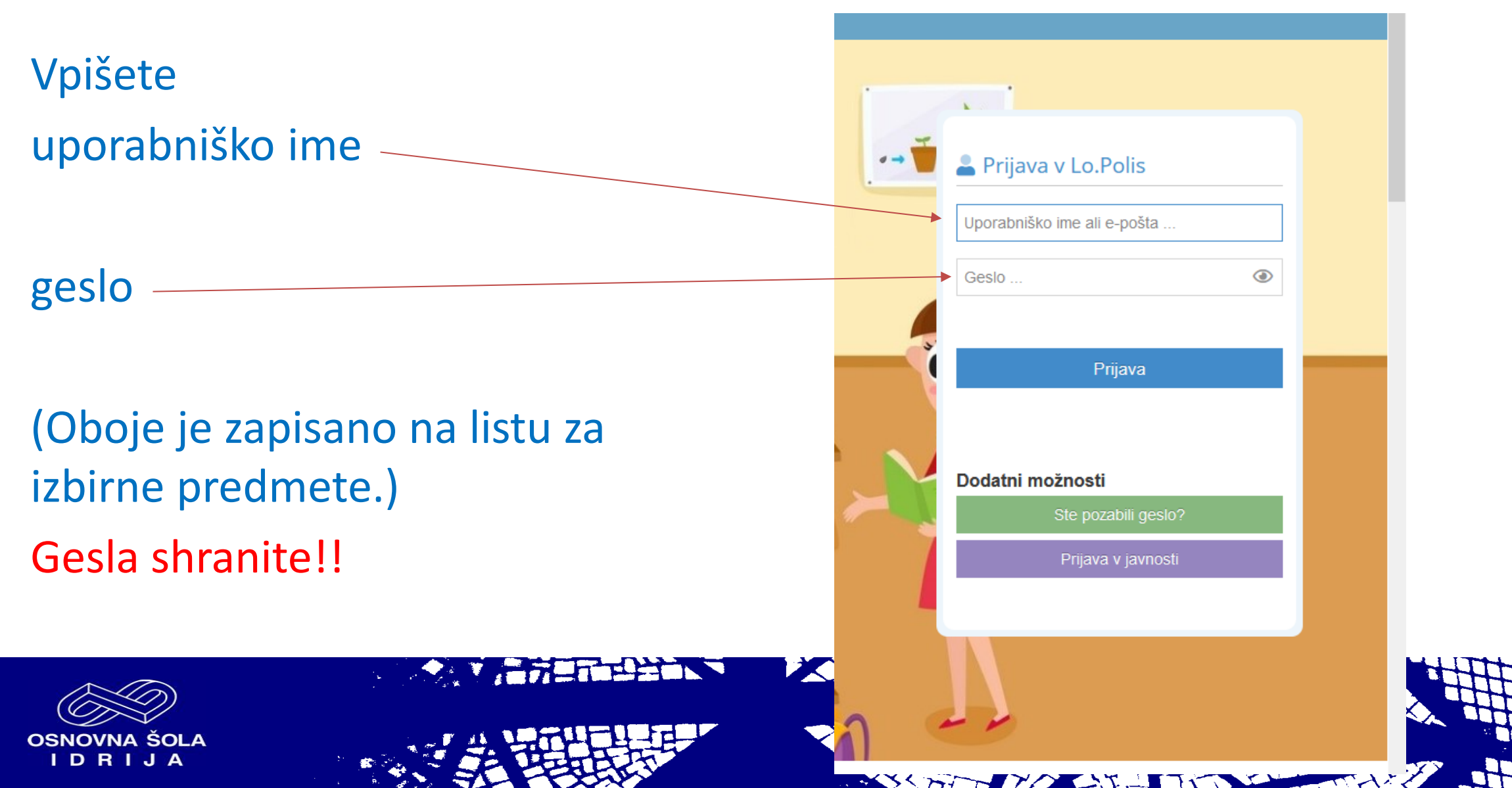

ime in geslo sta napisana na tem listu; navodila za spletno oddajo obrazca pa najdes na spletni strani sole, v zavihku 'o šoli', neobvezni izbirni predmeti. Spletna prijava mora biti opravljena do **23. aprila 2021**. V kolikor tvoje prijave ne bomo prejeli, bomo smatrali, da neobveznega izbirnega predmeta ne bo obiskoval.

#### NAVODILA ZA IZPOLNJEVANJE OBRAZCA (če ne boste izvedli e-prijave)

Vsem, ki zaradi različnih okoliščin ne morete opraviti prijave preko spleta, ponujamo druge možnosti (oddaja osebno razredničarki, preko navadne pošte na naslov OŠ Idrija, Lapajnetova 50 ali preko elektronske pošte na naslov <u>klavdija.pavsic@quest.arnes.si</u>).

V šolskem letu 2021/21 (ustrezno obkroži)

a) NE BOM obiskoval/a neobveznega izbirnega predmeta

b) BOM obiskoval/a neobvezni izbirni predmet (napiši ime izbranega predmeta na črto)

(rezervni predmet:

Izpolnjeno in podpisano prijavnico pošljite v šolo do **23. aprila 2021.** Zdenka Skrt, pomočnica ravnateljice

Uporabniško ime in geslo za izbor preko interneta

#### Spletna stran: www.lopolis.si

Uporabniško ime: Im43147109 Geslo: Imn35481 Velja od: 12. 4. 2021 do: 23. 4. 2021

#### NEOBVEZNI IZBIRNI predmeti

Ponujeni neobvezni izbirni predmeti, ustrezno označi:

| NIP - Italijanščina | NIP - Šport                             |
|---------------------|-----------------------------------------|
| NIP - Nemščina      | NIP - Tehnika                           |
| NIP - Računalništvo | NIP - Umetnost (Glasbena ustvarjalnost) |

dosedanji neobvezni izbirni predmeti: (1) NIP - Angleščina

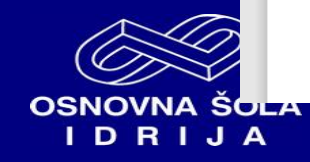

#### **3. KORAK**

Vstopili ste v ,vaš del' Lopolis portala.

Del, ki ga vidite, učencu omogoča komunikacijo z učitelji (in obratno).

Klik na vrstico ,izbirni predmeti'

| o Lo.Polis          | E                         |                                                                         | ⊠ M                                                         |
|---------------------|---------------------------|-------------------------------------------------------------------------|-------------------------------------------------------------|
| 😲 Vzgojni ukrepi    | 📮 Mark 🗲 Izbirni predmeti |                                                                         |                                                             |
| Prehrana            |                           |                                                                         |                                                             |
| Pregled             | Izbira predmetov          | <ul> <li>Želeni izbirni predmeti e Rezervni izbirni predmeti</li> </ul> | Izbor je odprt od 16. 3 23. 4.                              |
| Prijava             | Obvezni izbirni predmeti  | Neobvezni izbirni predmeti                                              | Kontaktna oseba: Zdenka Skrt<br>(zdenka.skrt@guest.ames.si) |
| 💥 Odjava            |                           |                                                                         |                                                             |
| Koledar             | Ponujeni predmeti         | Dodaj med želena     A Dodaj med rezenana                               | Dosedanii obyezni izbirni predmeti:                         |
| Koledar             | i onajoni predmeti        |                                                                         | /<br>Dosedanij osobvarni izbirni predmati                   |
| Umik                | Obvezni izbirni predmeti  | Neobvezni izbirni predmeti                                              |                                                             |
| 😇 Nadomeščanja      |                           | 2 🕐 NIP - Italijanščina 📃 🔨 🔨                                           | <ul> <li>(1) NIP - Angleščina</li> </ul>                    |
| Prijave             |                           | 2 🕐 NIP - Nemščina 🔷 🔿                                                  |                                                             |
| 路 Izbirni predmeti  |                           |                                                                         |                                                             |
| Predmeti/Dejavnosti |                           | 1 🕲 NIP – Računalništvo 📃 🥆 🦄                                           |                                                             |
| Izpiti              |                           | 1 O NIP - Šport                                                         |                                                             |
| Komunikacija        |                           |                                                                         |                                                             |
| Sporočila           |                           | 1 🕐 NIP - Tehnika                                                       |                                                             |
| lastavitve          |                           | 1 🕐 NIP – Umetnost (Glasbena ustvarialnost)                             |                                                             |
| Nastavitve          |                           | ^ ^                                                                     |                                                             |

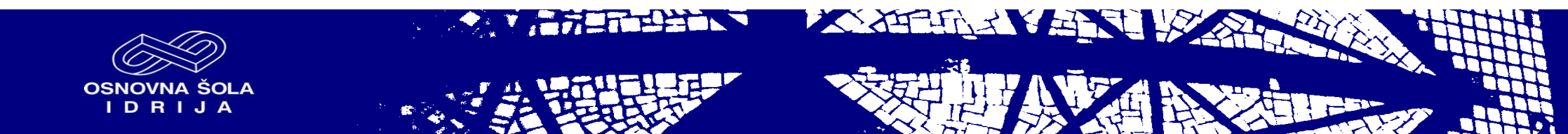

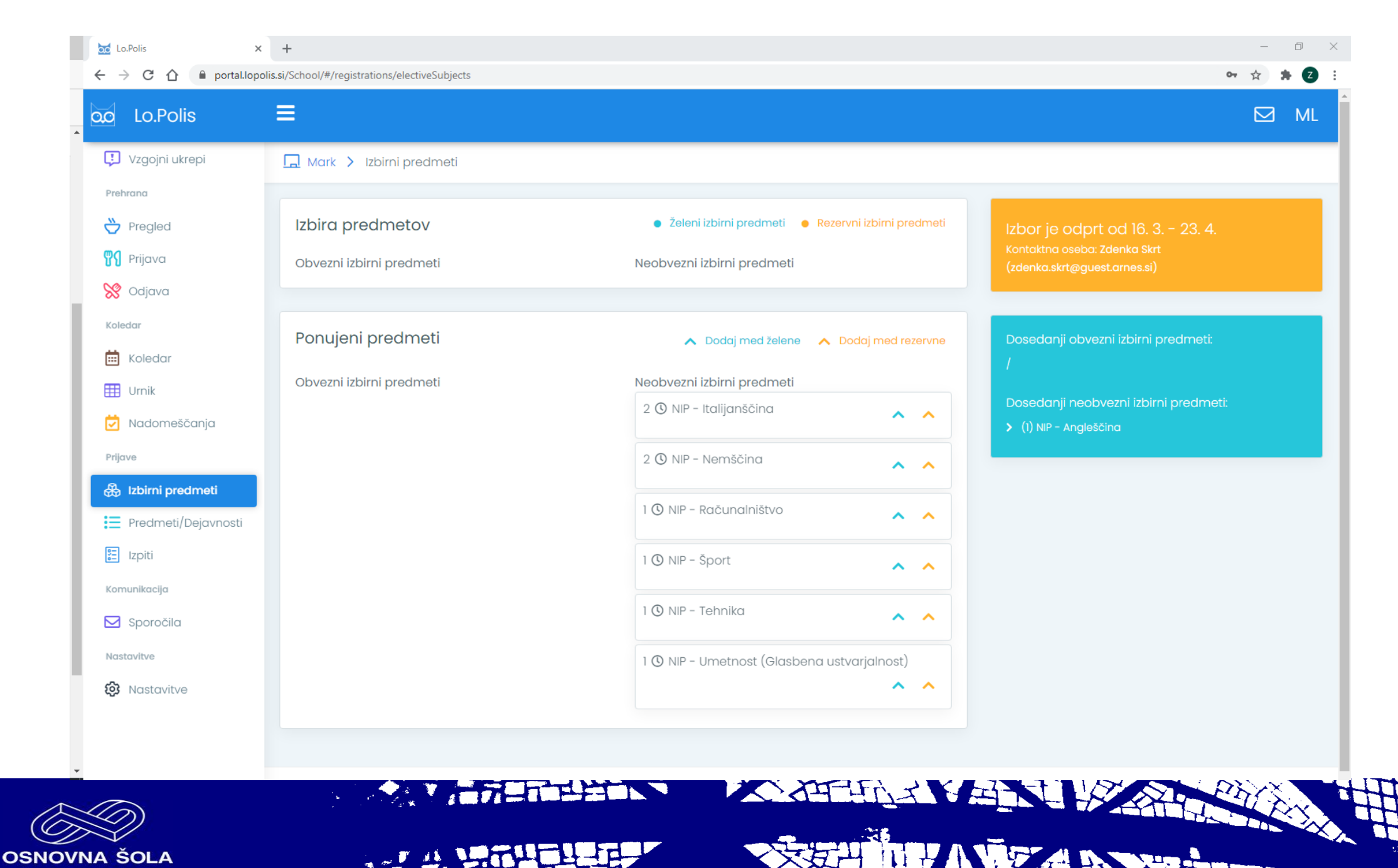

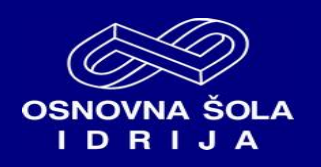

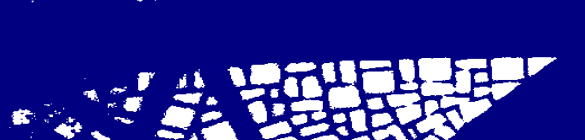

### 4. KORAK – določitev predmetov

- Želen predmet označite s klikom na modro puščico.
   Rezervni predmet določite s klikom na oranžno puščico. Izbira
- rezervnega predmeta ni nujna.

DRIJA

5. Ko zapustite stran, se vaša izbira samodejno shrani.

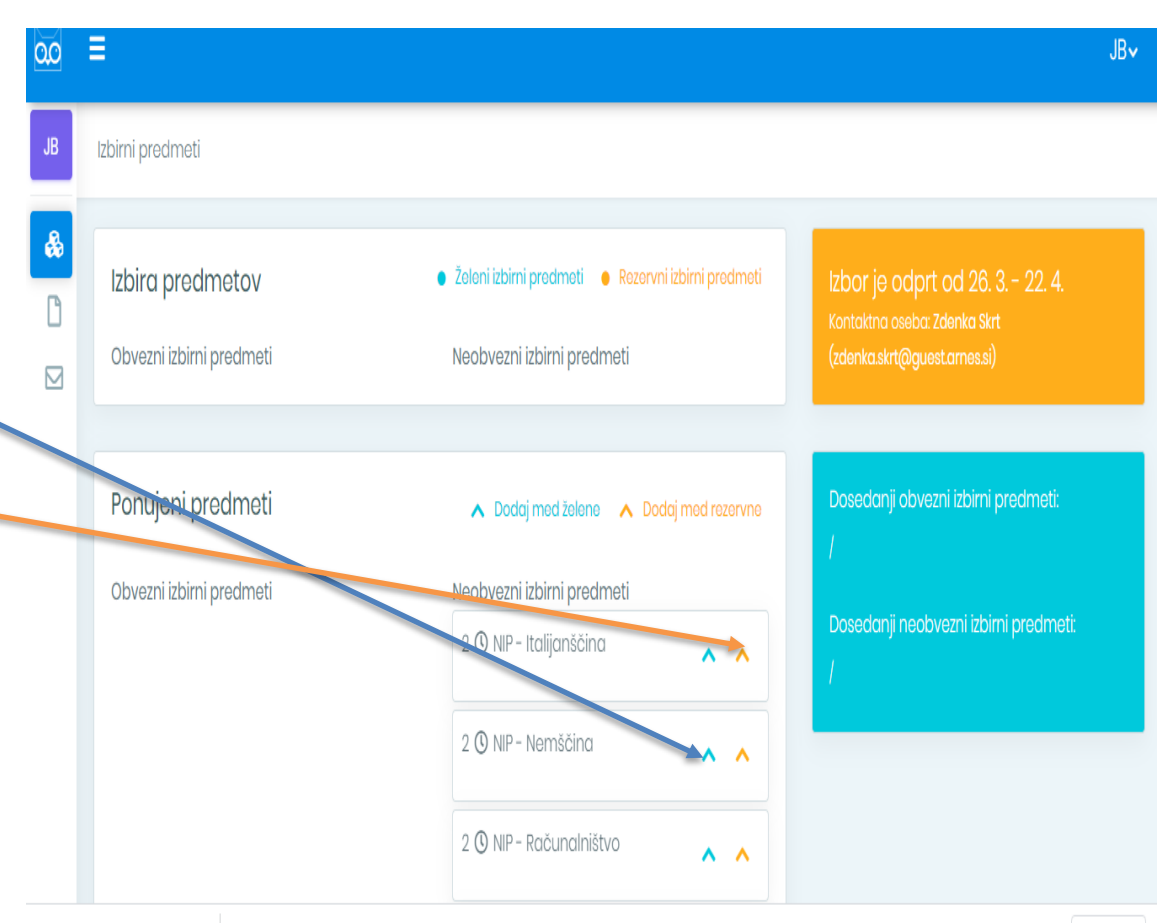

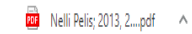

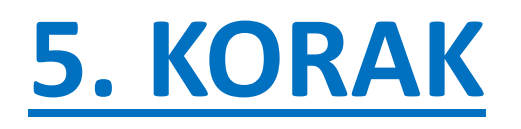

Odjava iz portala. Klik na puščico desno zgoraj. Odjavi se.

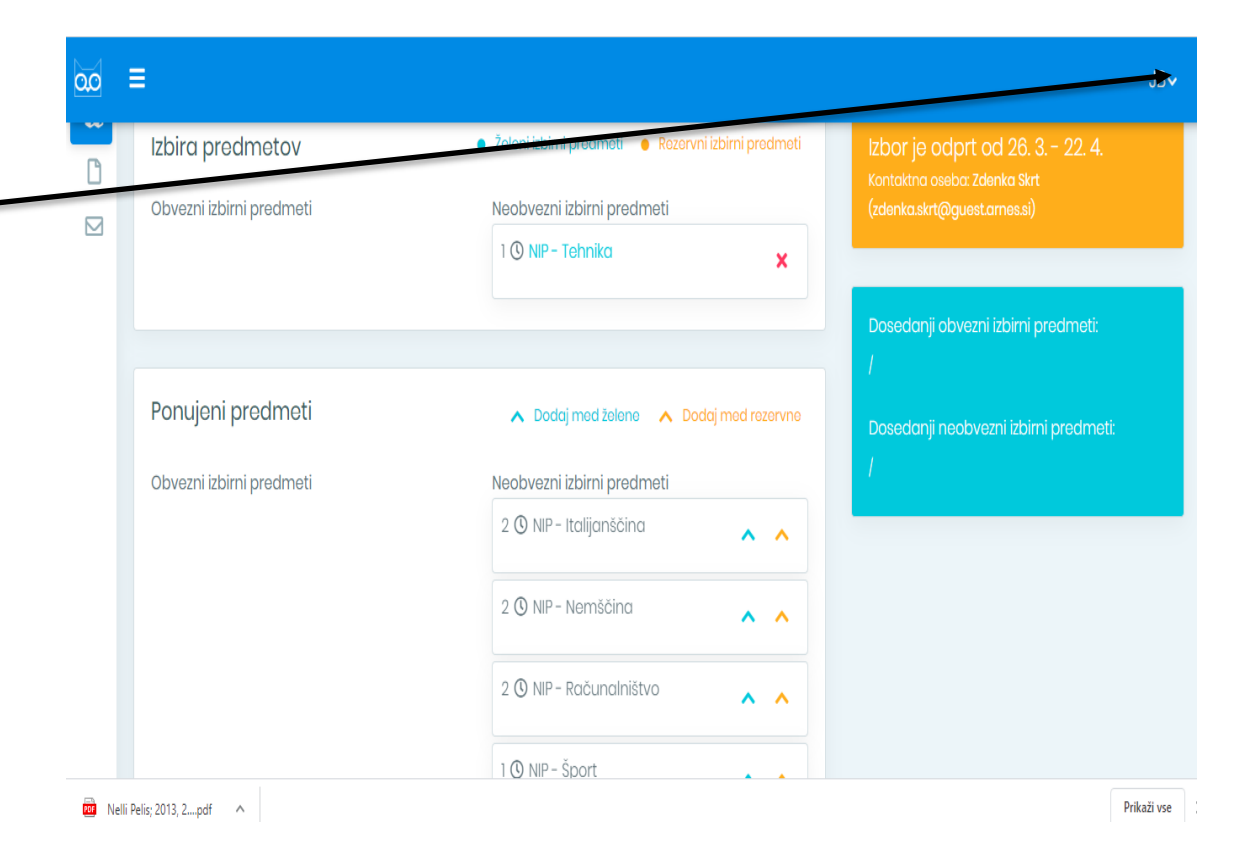

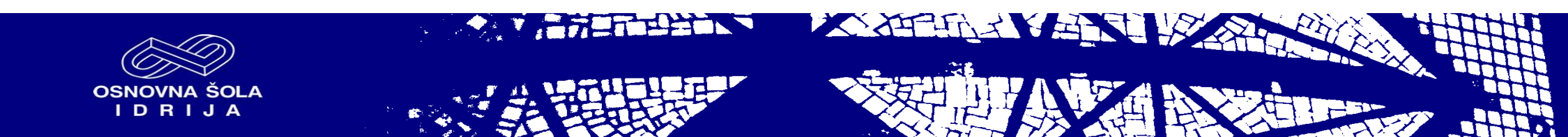

### Kaj, če se zmotim?

Vse se da popraviti ③ Predmet, ki ste ga pomotoma premaknili med izbrane predmete, lahko odstranite iz seznama s klikom na rdeč križec.

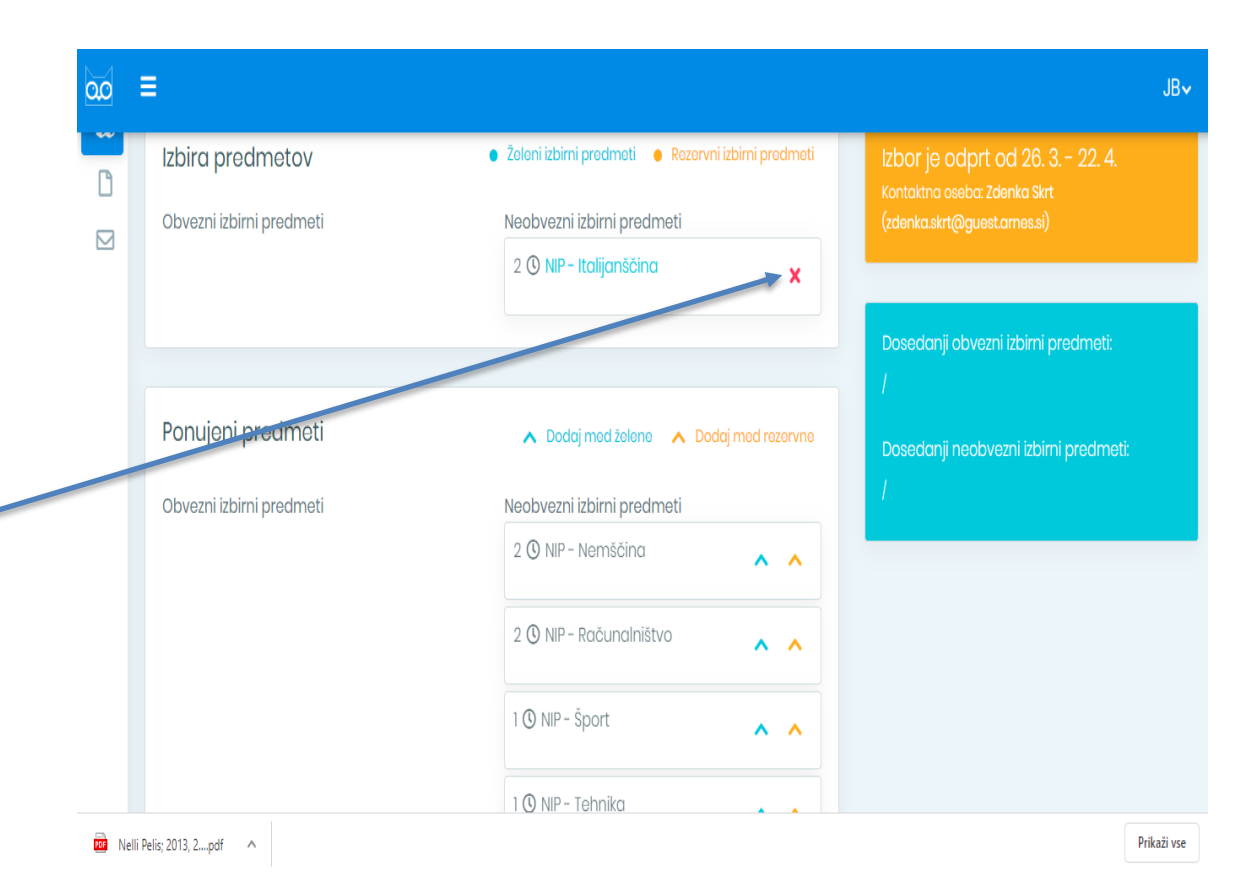

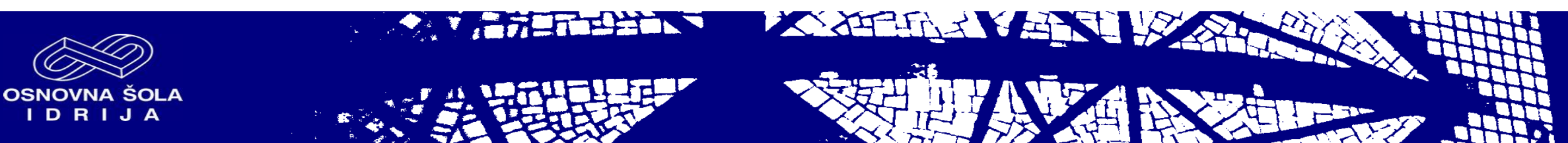

Možnost prijave na želene neobvezne izbirne predmete je do 7. 4. 2025. Po tem datumu se prijavnica zapre.

Tukaj so navedeni izbirni predmeti, ki jih je učenec obiskoval prejšnja leta.

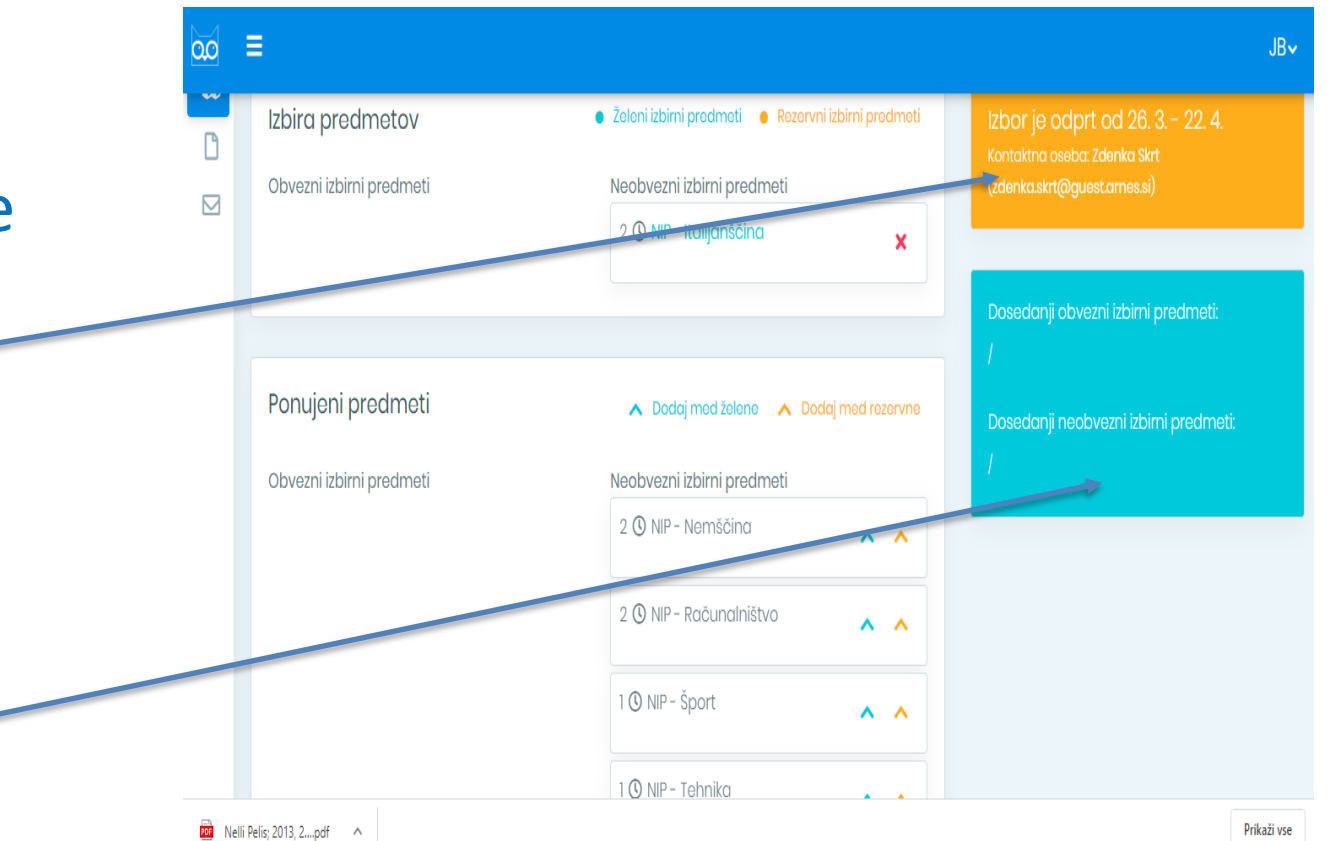

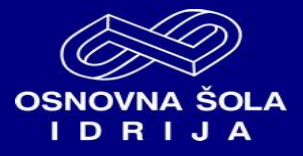

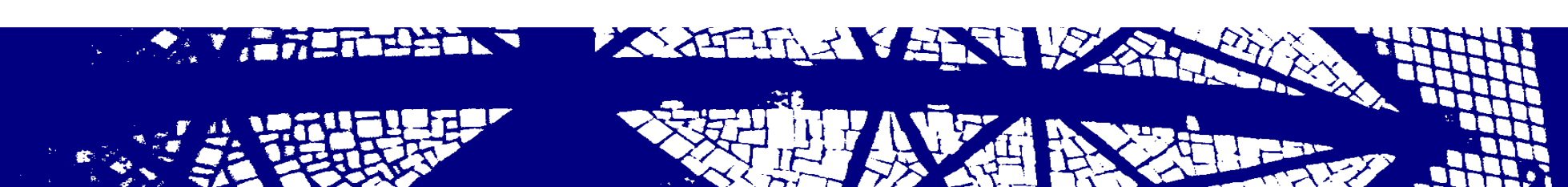

### PRIMER 1

Učenec je izbral NIP tehnika.

Učenec lahko izbere le en neobvezni izbirni predmet.

Ni izbral rezervnega neobveznega izbirnega predmeta.

Ξ 00 JB~ Izbira predmetov 🜒 Želeni izbirni predmeti 🛛 🕘 Rezervni izbirni predmeti Neobvezni izbirni predmeti Obvezni izbir 1 () NIP - Tehnika Ponujeni predmeti ∧ Dodaj med želene ∧ Dodaj med rezervne Neobvezni izbirni predmeti Obvezni izbirni predmeti 2 🛈 NIP – Italijanščina **^ ^** 2 🕓 NIP - Nemščina **^ ^** 2 🛈 NIP - Računalništvo **^ ^** 1 🛈 NIP - Šport

📴 Nelli Pelis; 2013, 2....pdf 🔨

XXXEEFELX X AT SU 18

Prikaži vse

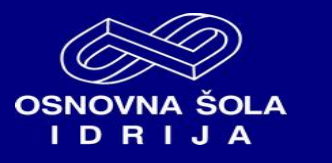

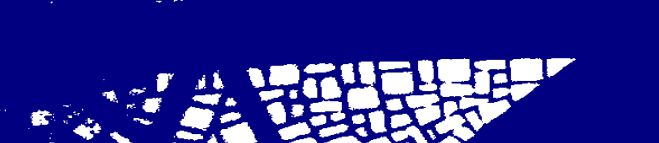

#### PRIMER 2

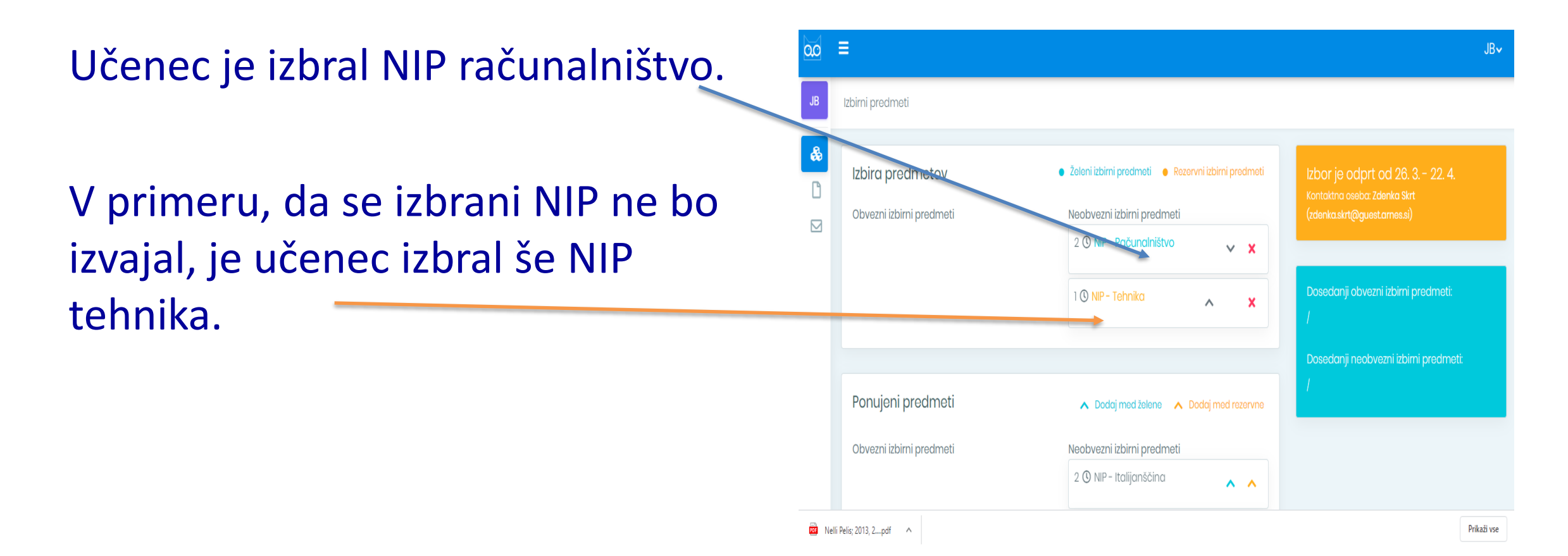

IDRIJA

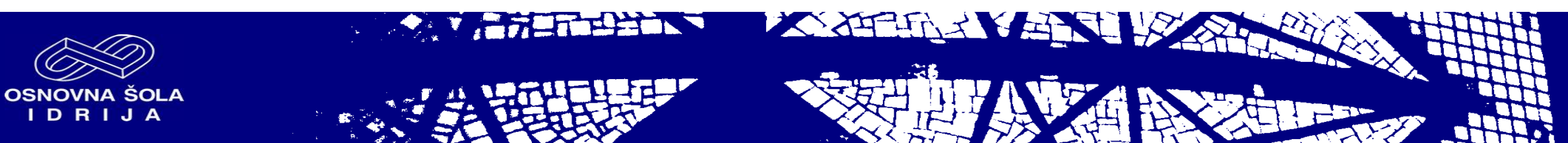

#### PRIMER 3

Učenec je izbral NIP italijanščina.

# Ni izbral rezervnega izbirnega predmeta.

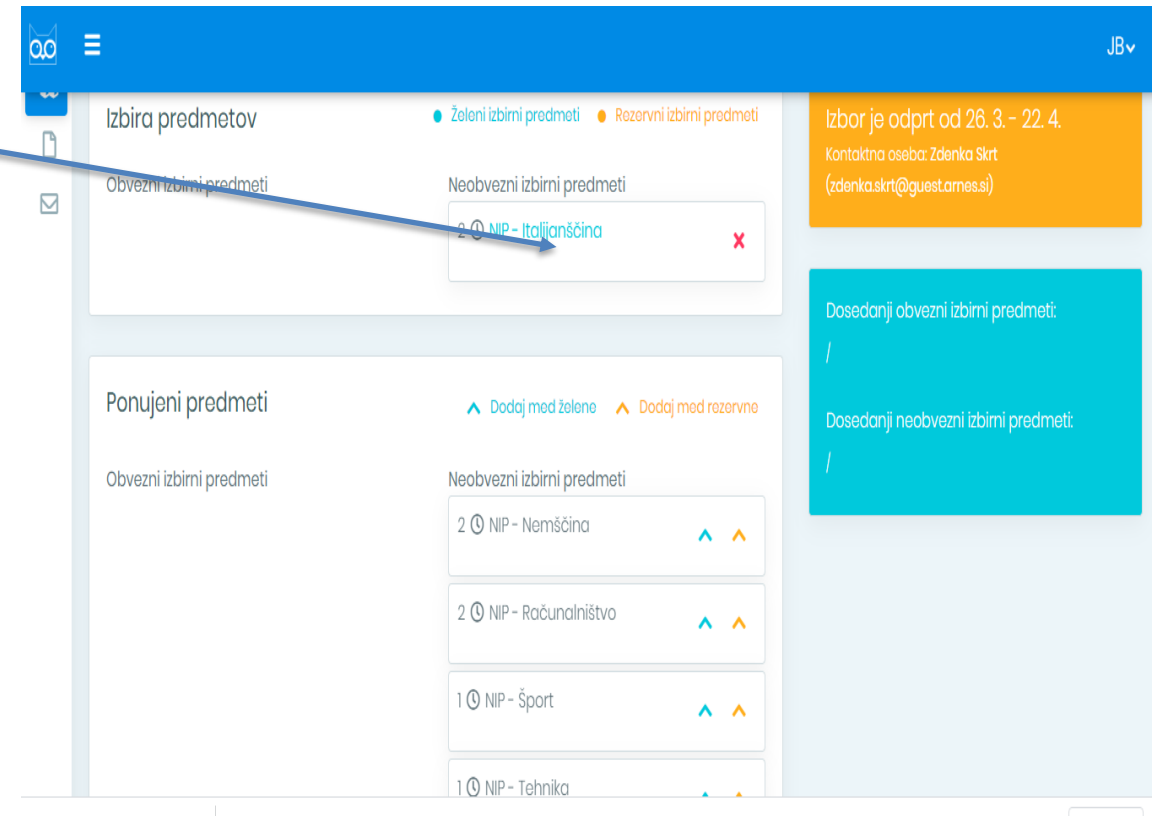

📴 Nelli Pelis; 2013, 2....pdf 🔨

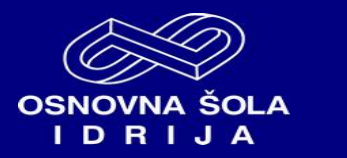

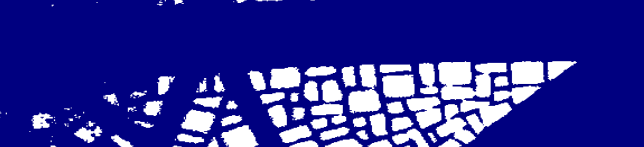

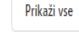